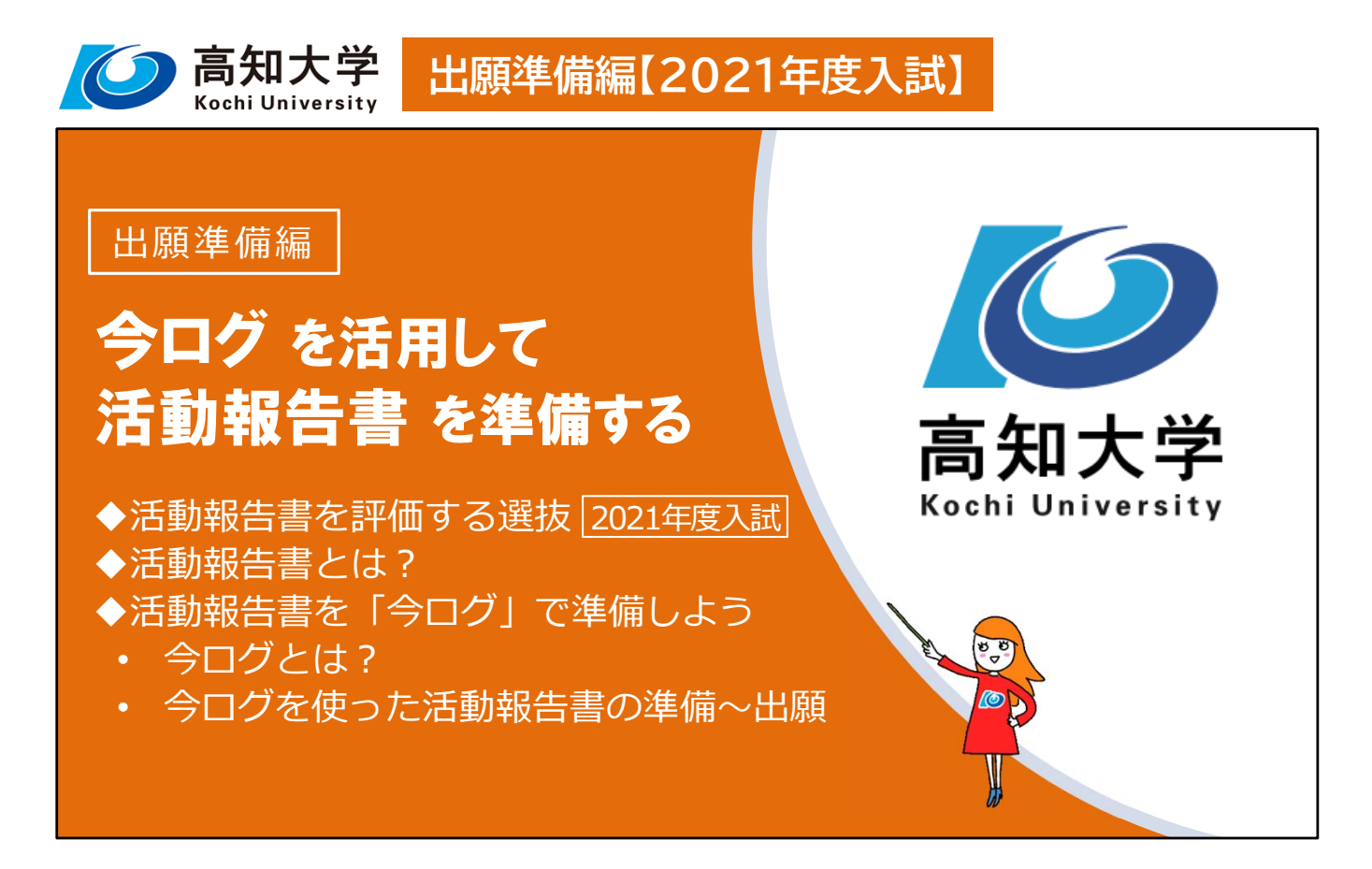

2021年度入試では、一部の選抜で「活動報告書」を評価します。

この動画では、活動報告書の説明と、その準備サイトである「今ログ」をご紹介し、 今ログを利用した実際の出願までの流れを見ていきます。

| 活重               | 力報告  | 書を評    | 価する | 選抜   | 【2        | 021名  | 度     | 入試】  |
|------------------|------|--------|-----|------|-----------|-------|-------|------|
| 人文社会             | 科学部  |        |     | 教育学部 | 5         |       |       |      |
| 学科               | コース  | 一般選抜   |     | 課程   |           | コース   |       |      |
| 一古社会             | 人文科学 | 0      |     |      | 幼児教育      |       | 0     |      |
| 人又在会科            | 国際社会 | 0      |     | 学校教育 | 教育科       | 学・教教育 | ・特別支援 | 0    |
|                  | 社会科学 | 0      |     | 教員養成 | 音楽教育・美術教育 |       | 0     |      |
|                  |      |        |     |      |           | 保健体育  |       | 0    |
| 医学部              |      |        |     | 理工学部 | 5         |       |       |      |
| 学科 総合型           |      |        | 学科  |      | 一般選抜      |       | 学校推薦  |      |
|                  |      | 選扳 I   |     |      |           | 前期    | 後期    | 型選抜I |
| 医 O              |      | 数学物理   |     | 0    |           |       |       |      |
|                  |      | 情報科    |     | 0    |           |       |       |      |
| ※農林海洋科学部、地域協働学部は |      | 生物科    | ł   | 0    | 0         |       |       |      |
| 活動報告書を使用しません。    |      | 化学生命理工 |     | 0    |           |       |       |      |
|                  |      | 地球環境防災 |     | 0    |           | 0     |       |      |

では最初に、こちらが2021年度入試に活動報告書を用いる選抜の一覧です。

人文社会科学部,教育学部,医学部,理工学部の一部の選抜で活動報告書を 評価します。

農林海洋科学部,地域協働学部は活動報告書を使用しません。

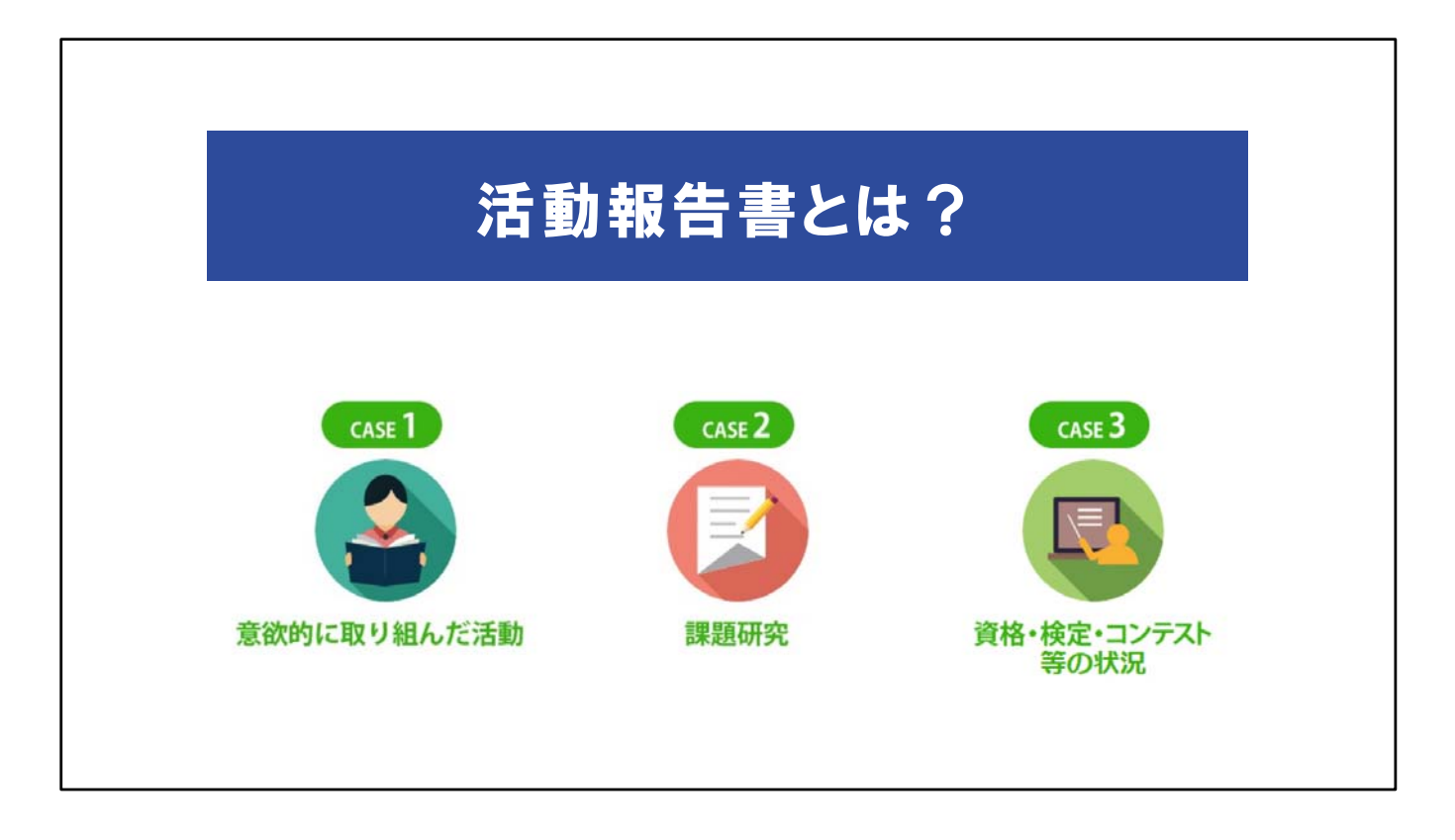

活動報告書とは何でしょうか?

ここでは活動報告書の3つの項目と、その内容についてご説明します。

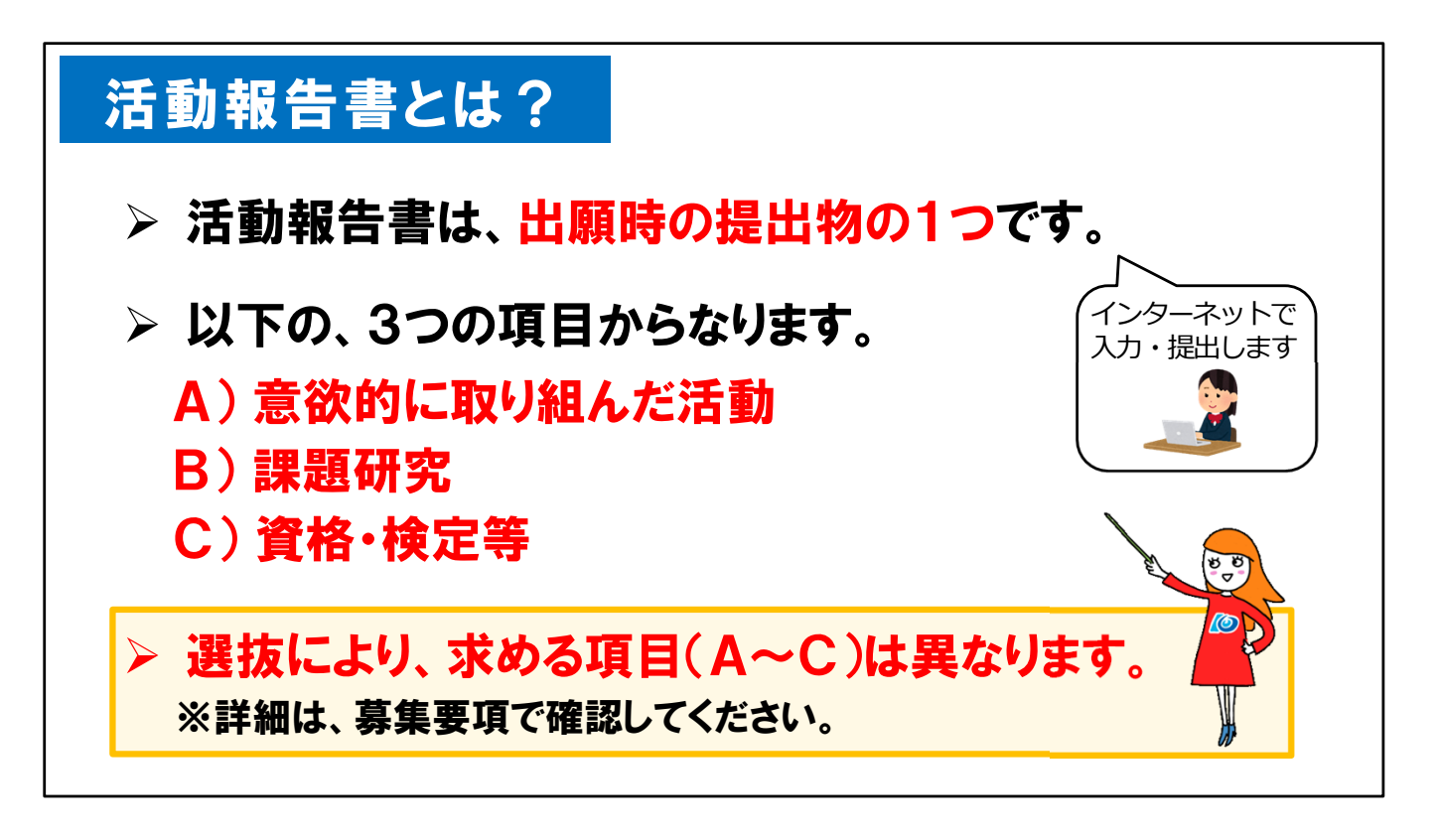

活動報告書は、出願時の提出物の1つです。

高知大学はインターネット出願なので、紙での提出は不要です。活動報告書は出願の際に、インターネット上の出願サイトを介して提出します。

活動報告書は、「意欲的に取り組んだ活動」「課題研究」「資格・検定等」の3つの項 目からなります。

全部で3つの項目がありますが、ある選抜では3項目全部、別の選抜ではAの意 欲的に取り組んだ活動のみというように、選抜ごとに提出する項目は異なります。 どの項目が出願に必要なのかは、募集要項で公表しますので、必ず確認してください。

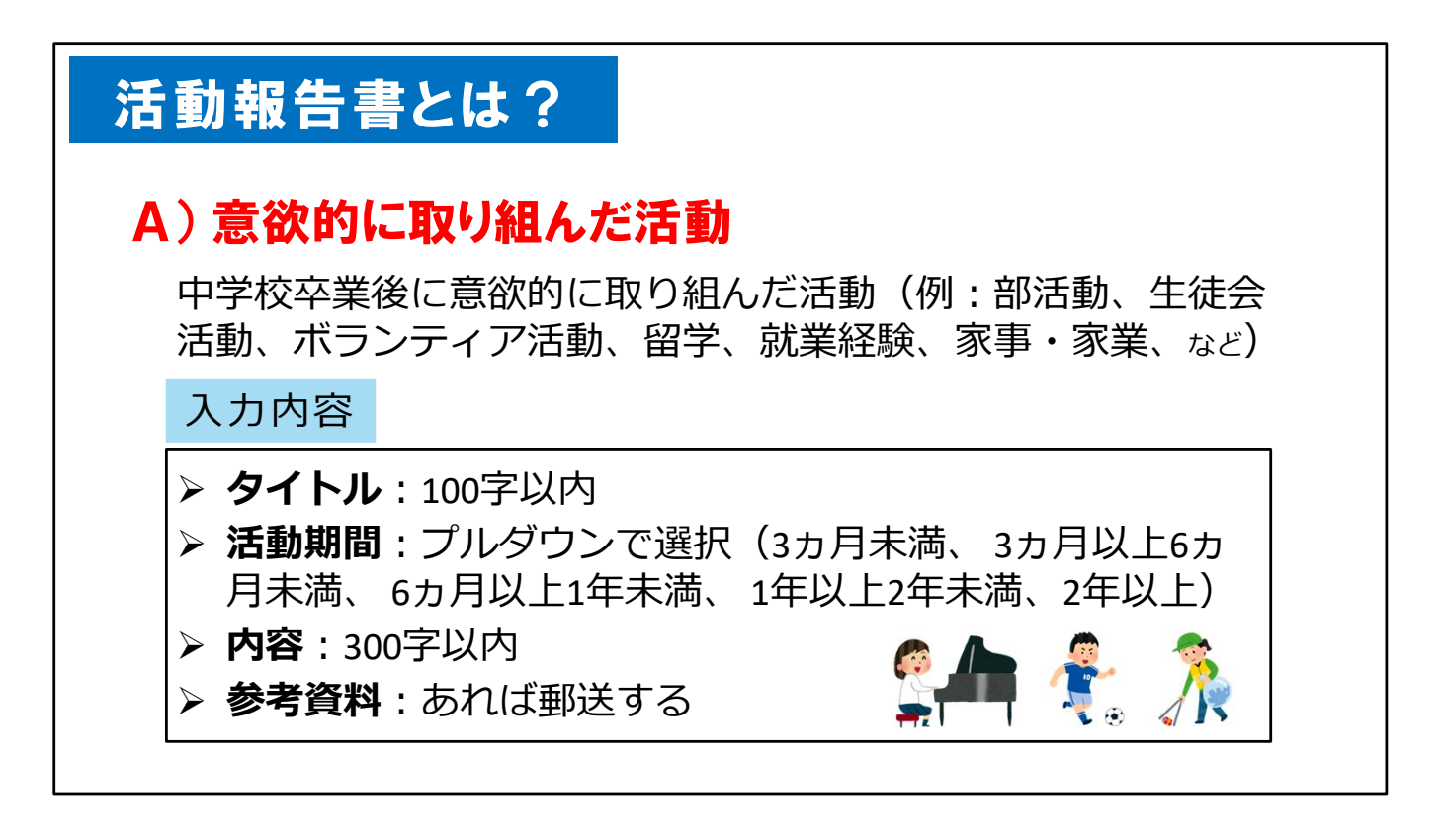

ここからは、活動報告書を構成する3つの項目について、1つずつ説明していきます。

まず最初は、Aの意欲的に取り組んだ活動です。

これには、皆さんが中学校卒業後に意欲的に取り組んできた活動が該当します。 例えば、学校での部活動や委員会活動、またボランティア活動や就業経験など学 校外での活動ももちろん当てはまります。皆さんが熱意を持って取り組んだ活動に ついて述べてください。

入力内容は、タイトルが100字以内です。例えば「テニス部」などがタイトルになりま すが、無理に長いタイトルをつけて100字に近づける必要はありません。

活動期間は選択肢から選びます。

活動内容は300字以内です。あなたが行った活動について説明してください。例えば、あなたの努力や成果についてや、集団での活動ならばあなたの役割や貢献についても述べてください。

参考資料は,活動内容を補足したり,その内容をアピールするためのものです。参 考資資料は必ずしも提出する必要はありませんが,記述内容の証明や補足,ア ピールできるものがあれば,是非提出してください。 提出する場合は,出願書類と一緒に郵送してください。提出する資料は原本でもコ ピーでも構いませんが,返却しませんのでご注意ください。

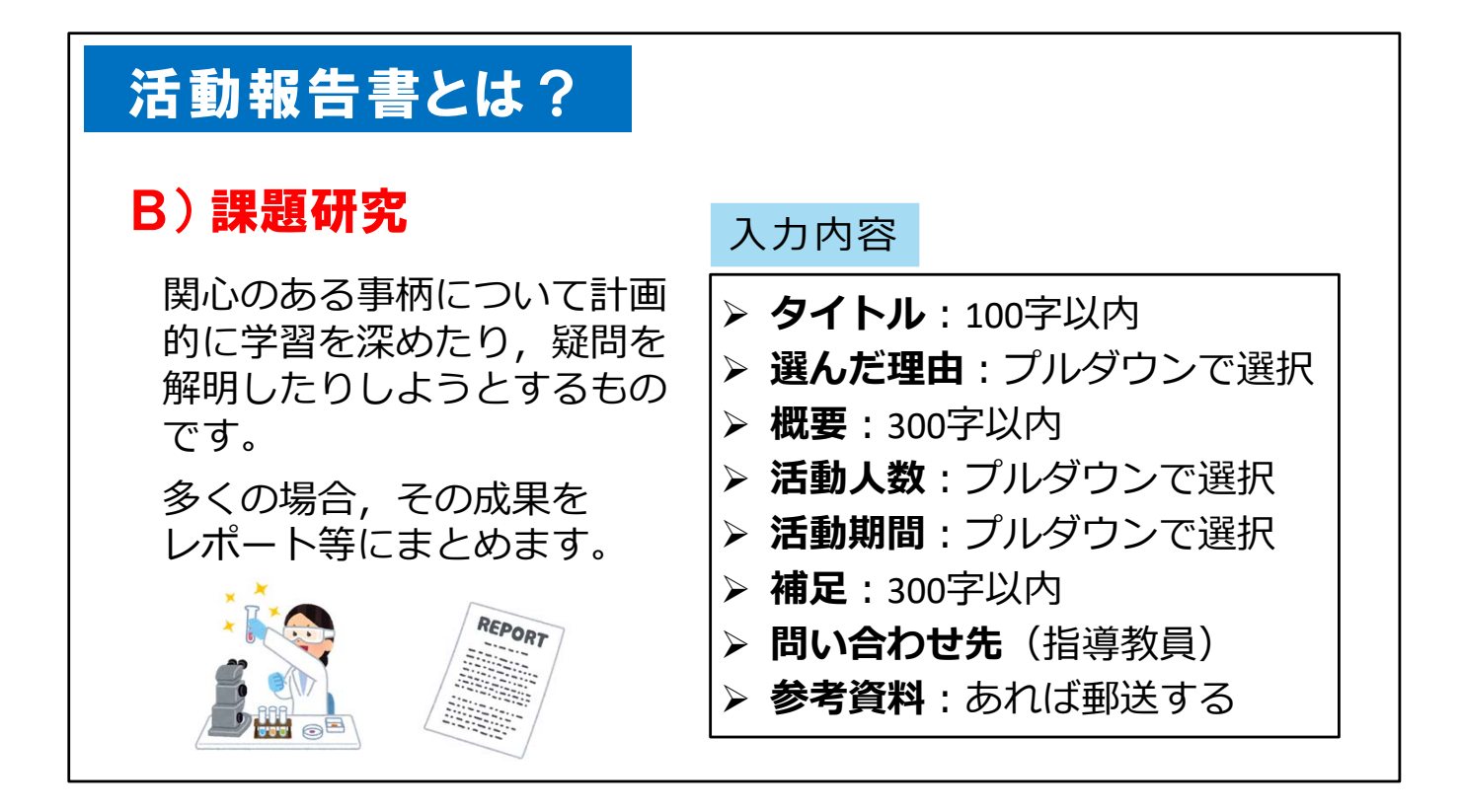

次はBの課題研究です。

課題研究とは, 個人またはグループで, 関心のある事柄について計画的に学習を 深めたり, 疑問を解明したりしようとするものです。多くの場合, その成果をレポート 等にまとめます。

タイトルとして課題研究のテーマや題材を入力してください。無理に100字に近づけ る必要はありません。

この研究を選んだ理由を選びます。選択肢は、もともと関心があった、授業・教科書・書籍等で関心を持った、卒業生や先輩のテーマを引き継いだ、先生や他の生徒等から提案された、その他の5つです。その他には100字以内で入力できます。

課題研究の概要について300字以内で簡潔に述べてください。

活動人数と活動期間は選択肢から選びます。

その他に補足したいことがあれば、300字以内で述べることができます。授与された賞や、グループ研究におけるあなたの役割、感想などを入力できます。必須ではありませんので、無理に書く必要はありません。

添付したい参考資料があれば、出願書類と一緒に郵送してください。

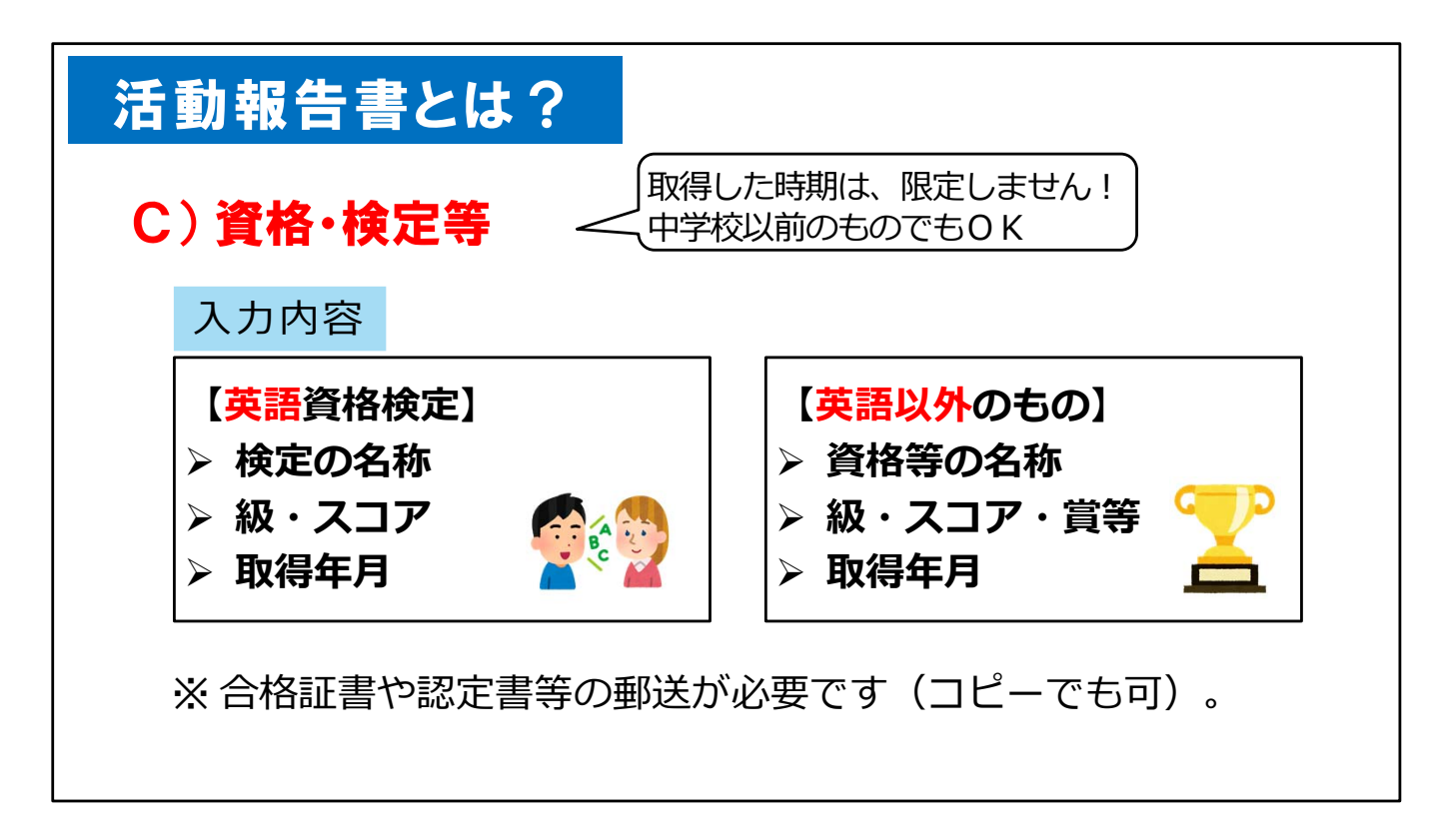

最後にCの資格・検定等です。

ここでは、取得した資格や合格した検定、コンテスト等の受賞歴などについて入力 します。取得した時期は限定しませんので、中学校以前に取得したものでも入力で きます。

入力内容は、「英語に関するもの」と「英語以外のもの」に大きくわかれます。 それぞれ、検定や資格等の名称、取得した級・スコア・賞と取得した年月を入力し てください。

合格証書や認定書等の証明できる書類を,出願書類と一緒に郵送してください。書 類は返却しませんのでコピーでも大丈夫です。

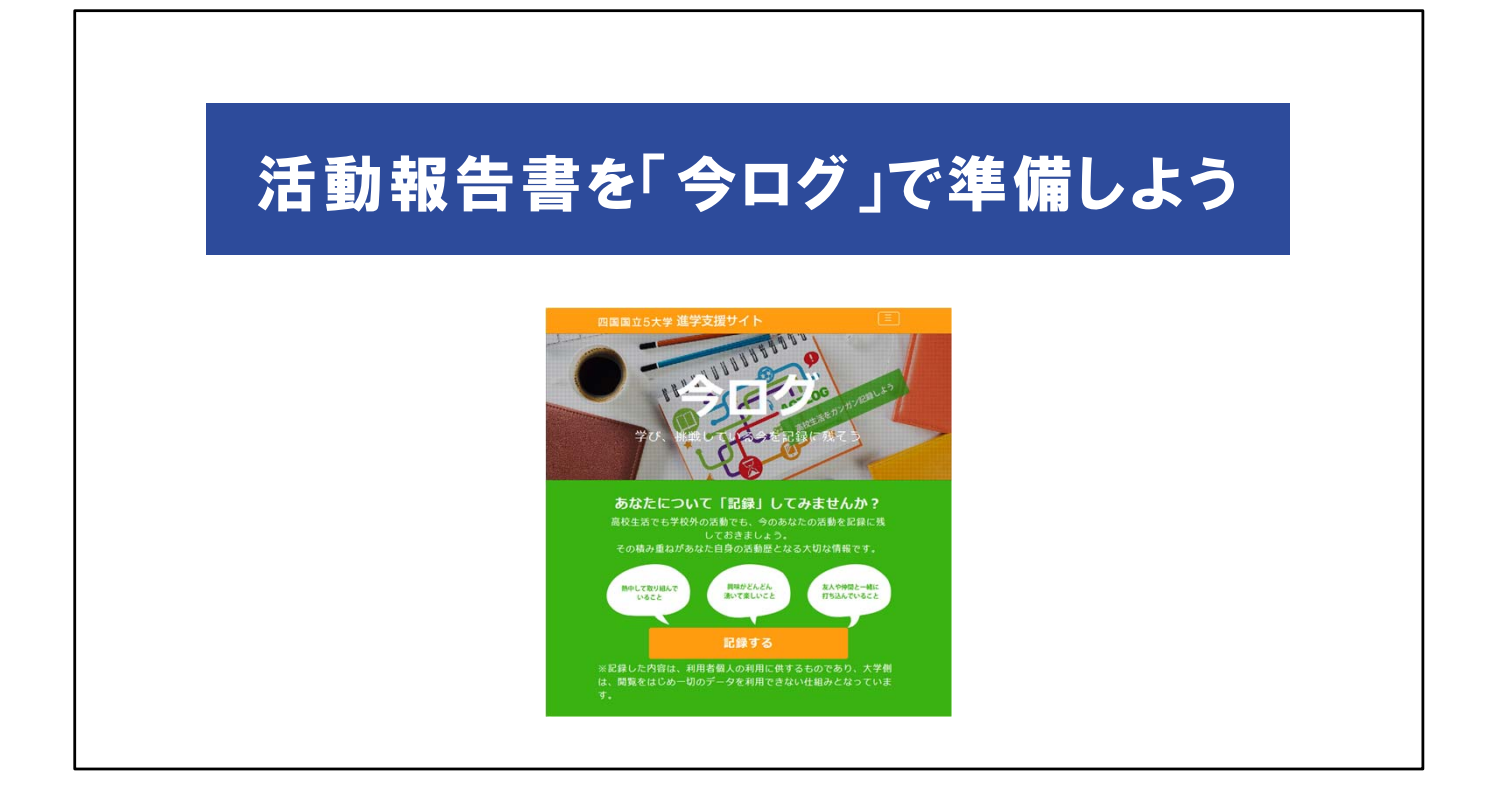

さて、今までご説明してきたこの活動報告書ですが、出願に向けて準備していかなくてはいけません。

ここでは、ネット上の「今ログ」というサイトを使って活動報告書を準備する方法についてご紹介します。

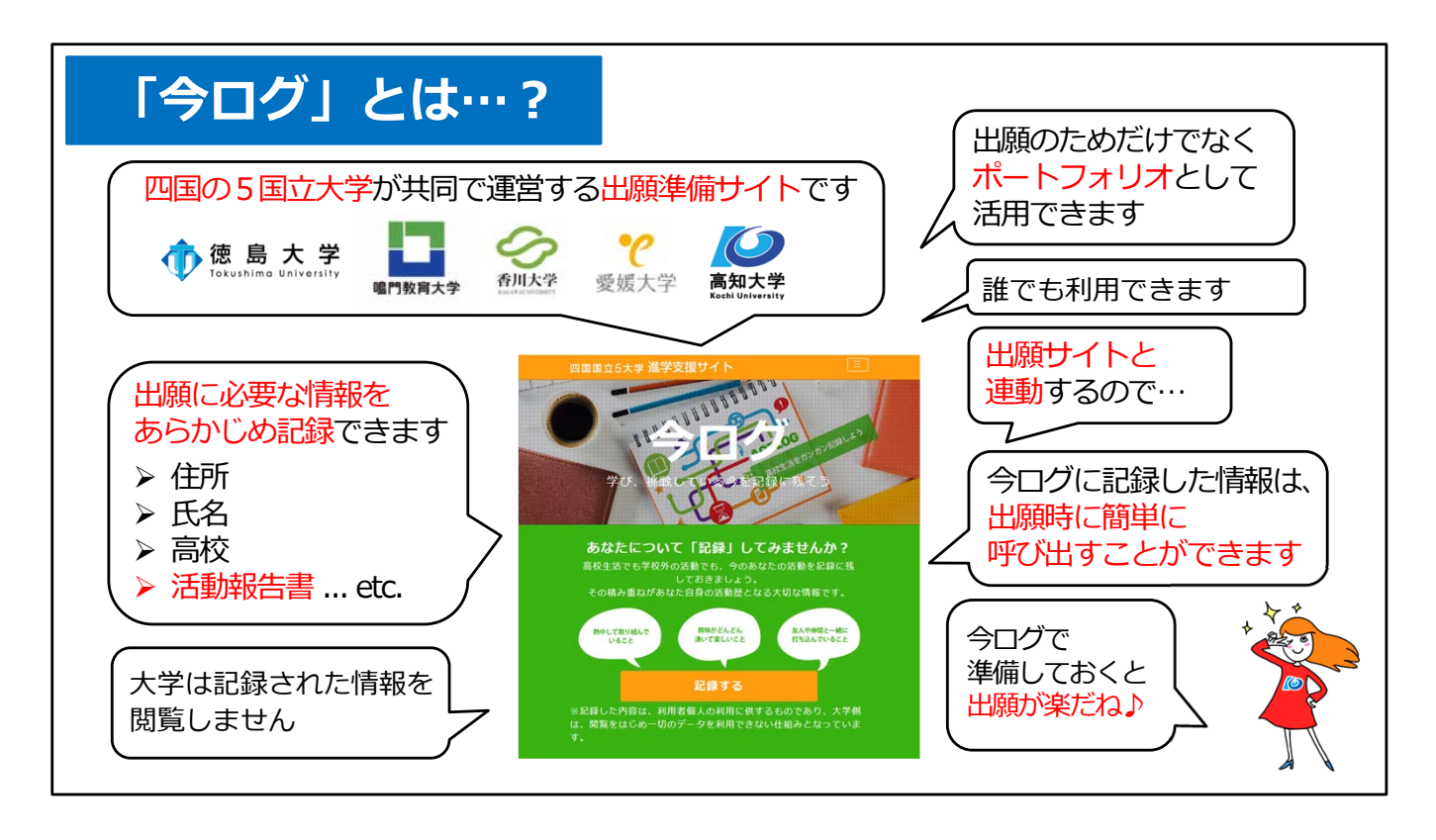

今ログは、四国の5つの国立大学が共同で運営する「出願準備サイト」です。

今ログは, 出願のためだけでなく自身の活動を記録する「ポートフォリオ」としても 活用できます。ですから, 出願に関わらず, また受験生でなくとも誰でも自由に利用 できます。

今ログには,住所・氏名など,出願に必要な情報をあらかじめ記録することができます。

今ログは出願サイトと連動するので、 今ログに記録した情報は、 出願時に簡単に呼 び出すことができます。

しかも大学は今ログに記録されている情報を見ることができないようになっているので,安心してお使いいただけます。

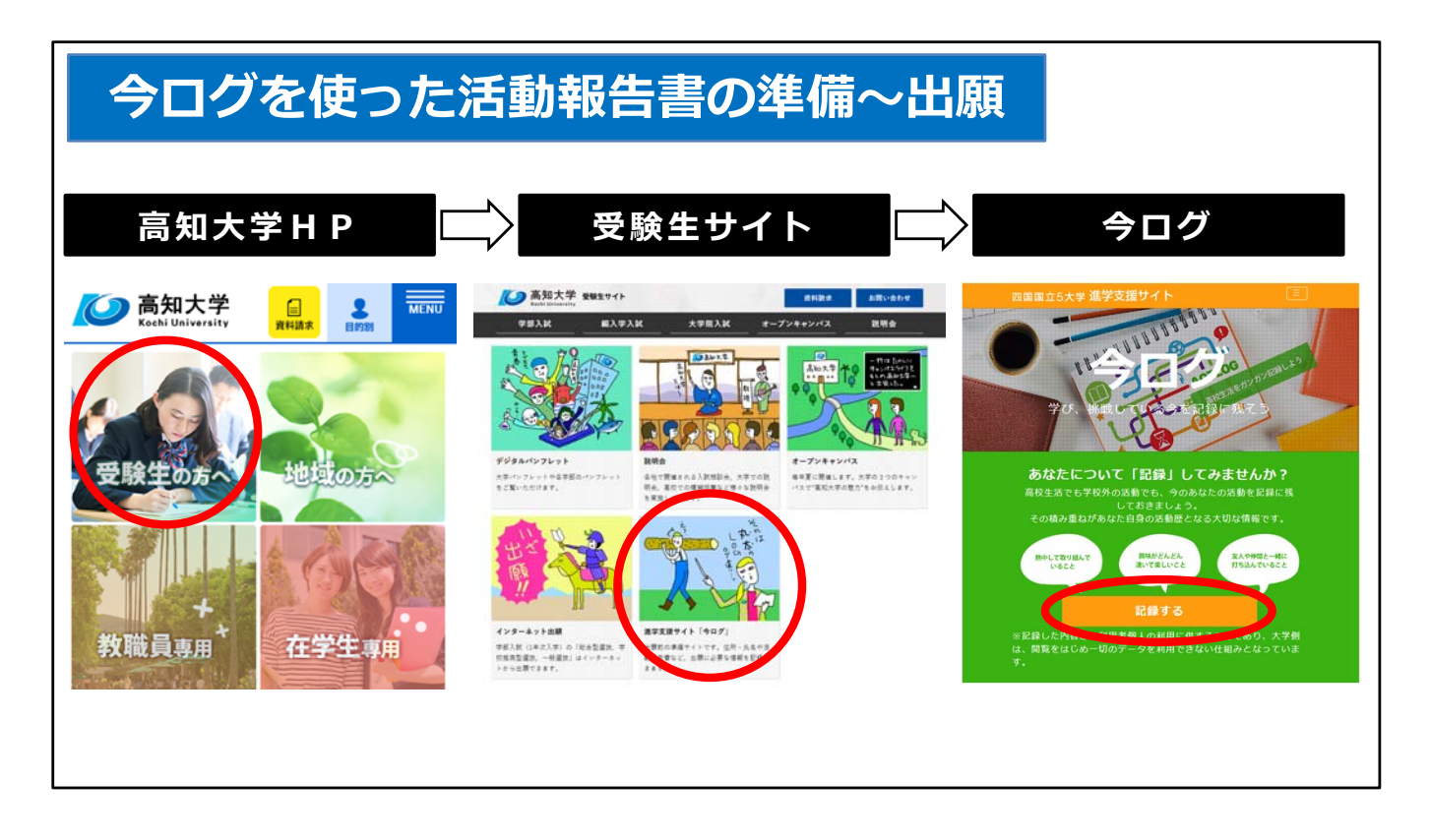

今ログは、高知大学HPからアクセスできます。

高知大学HPにアクセスして、「受験生の方へ」をクリック、受験生サイトの下の方に ある「今ログ」をクリックしてください。 活動報告書の記録を開始する場合は「記録する」をクリックします。

## <section-header><complex-block><complex-block>

| 今ログを使った活動報告書の                                    | シログを使った活動報告書の準備~出願                    |  |  |  |  |
|--------------------------------------------------|---------------------------------------|--|--|--|--|
| ユーザーID<br>ユーザーID (メールアドレス)<br>パスワード<br>ノ(スワードを表示 | <mark>今ログの利用方法</mark><br>1.メールアドレスを登録 |  |  |  |  |
| バスワードを忘れた場合はごちら<br>ログイン                          |                                       |  |  |  |  |
| 新規の場合はこちら                                        |                                       |  |  |  |  |
| 初めて利用する場合は新規登録ボタンからユーザー登録をしてください。<br>新規登録        |                                       |  |  |  |  |

今ログを利用するには、最初にメールアドレスを登録します。

「記録する」、「新規登録」をクリックして、メールアドレスを登録します。

| 国国立5大学 進学支援サイト             | 0 このサイトについて | 今ログの利用方法      |
|----------------------------|-------------|---------------|
| 四国国立5大学進学支援サイトトップに戻る       |             |               |
| メールアドレス登録                  |             | 1. メールアドレスを登録 |
| メールアドレス登録                  |             |               |
| 当サービスの利用にはメールアドレスの登録が必要です。 |             |               |
| 以下にメールアドレスを入力してください。       |             |               |
| メールアドレス                    |             |               |
| メールアドレス                    |             |               |
| メールアドレス (確認)               |             |               |
| メールアドレス (確認)               |             |               |

| ログを使った                                                                                           | 舌動報告書の                                                                                                    | 準備~出願                          |
|--------------------------------------------------------------------------------------------------|----------------------------------------------------------------------------------------------------|--------------------------------|
| ₩ 四国国立5大学 進学支援サイト                                                                                | <b>≜</b> - <sup>©</sup> 077                                                                                                    | ☆ 今ログの利用方法                     |
| <ul> <li>ブロフィールトップに戻る</li> <li>信人切目 活動詞</li> <li>必須項目はありません。</li> </ul>                          | 2000日<br>2005日<br>2005<br>2005 | 1. メールアドレスを登録                  |
| この活用に設け、中学校考測に取り組んだ活動などを記録することができます。い                                                            | いつでも作べく要要することができます。<br>する資格・検定<br>での活動であれば、部活動、生徒会活動、強い間味のある数和<br>Fイア活動、聞い事や趣味に開する活動などです。                                                                                                    | 2.個人情報(住所,氏名)         活動報告書を記録 |
| 2.1 「 #BBRO JIC-44 JIE / //L, //BJ / #A OTTA C BUPP C E (4.5 )<br>御 20141 (一間 ) 15月 / #2 24 単本 4 | 活動記録PDFダウンロー                                                                                                    |                                |
| 風気のりに取り組みにたぬ動1<br>どのような運動ですか。(例:テニス部)                                                            |                                                                                                    | 3. 出願サイトに情報反映                  |
| 0 / 100字<br>あなたが行った運動の税時(例:あなたの努力や成員、実際での運動ならあなたの役                                               | 割や興戦)                                                                                                    | 出願しなくても利用できます                  |

仮登録のメールが届くので、メール本文中のURLにアクセスし、パスワードを設定したら、登録は完了です。

登録が完了したらログインして,住所・氏名や活動報告書を記録します。 出願時には,今ログの内容を出願サイトに反映できます。 もちろん,出願しなくても今ログは利用できるので,自身の活動を記録するポート フォリオとして大学進学の準備に大いに活用してください。

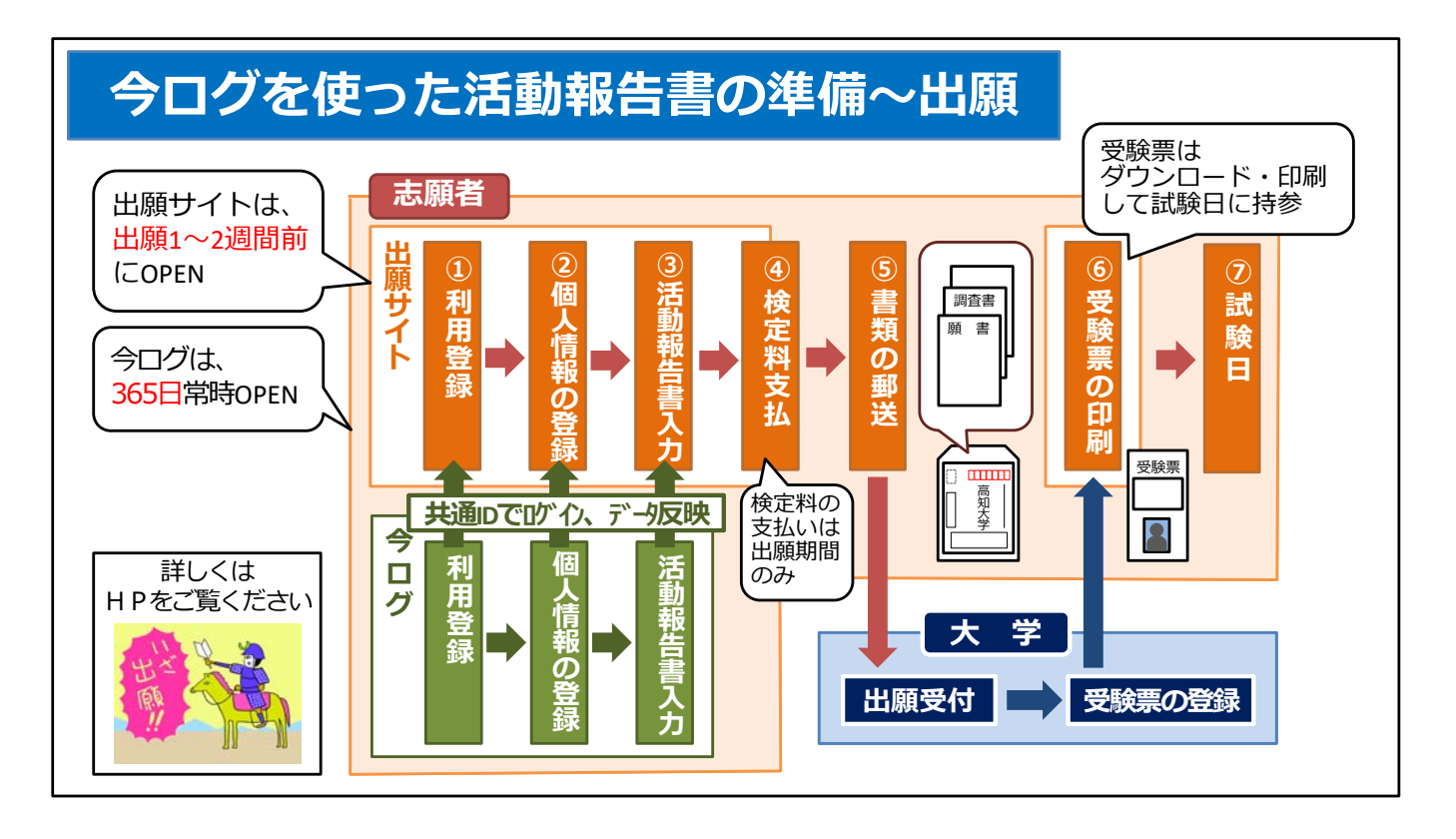

ここでは、今ログで準備した情報を使って実際に出願する流れをご説明します。

出願サイトは,総合型選抜の場合は2週間前,一般選抜の場合は1週間前にオー プンします。

出願サイトがオープンしたら、メールアドレス等の「利用登録」,次に住所・氏名などの「個人情報の登録」,そして「活動報告書の入力」と手順を進めますが,あらかじめ今ログに登録し入力を済ませておけば,この作業は不要です。

今ログに記録した情報を出願サイトに反映させることで, 簡単に出願に必要な入力 作業を済ませることができます。

今ログは出願期間に関係なく365日常時オープンしているので、今ログを使って準備をしておくと出願の際に慌てなくていいのですね。

活動報告書の入力が完了したら、検定料を支払い、必要な書類を大学へ郵送します。

大学での受付が完了すると、出願サイトの自身のページに受験票が提示されますので、ダウンロードして印刷し試験日に持参してください。

出願に関する詳しい情報は、大学HPの受験生サイトに掲載しています。

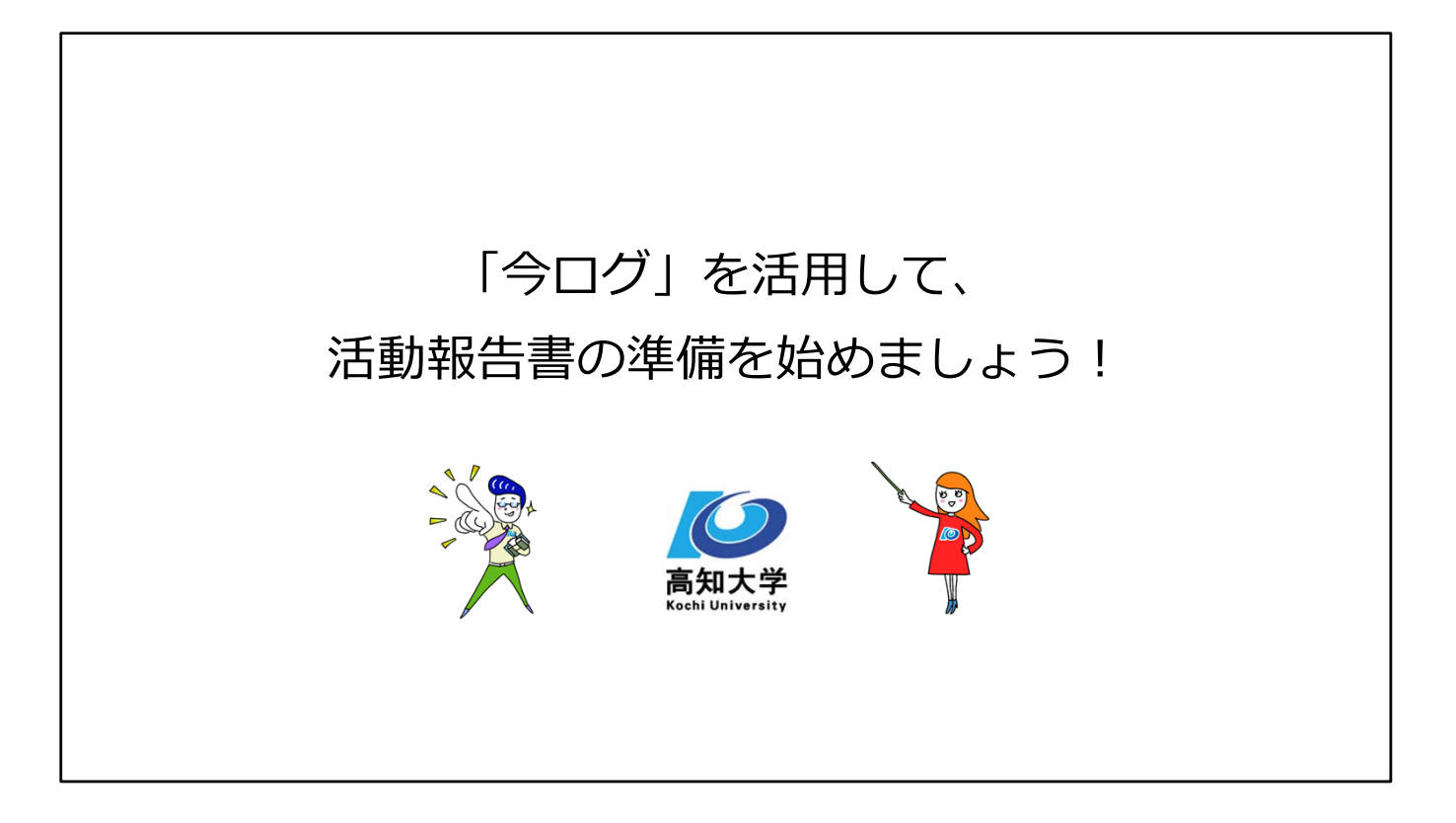

出願準備に「早すぎる」ということはありません! 今ログを活用して,活動報告書の準備を始めましょう。